# How to Renew Your NMLS License

STEP 1

## STEP 2

STEP 3

STEP 4

## STEP 5

### 1. Complete 8 Hours of Continuing Education

You are required to complete 8 Hours of SAFE MLO Continuing Education plus any applicable State requirements PRIOR to submitting for license renewal. OnCourse Learning is one of the nation's largest NMLS CE providers and offers Online Self-Paced Text courses, Online Self-Paced Video courses and Live Webinar courses to complete your annual CE.

#### 2. Attestation

2. Click on ATTESTATION at the top

Before you can submit a renewal request, you must Attest to your information in the NMLS system. To Attest your information:

1. Log into the NMLS website and click the **RENEWALS** tab

Select the Verification checkbox at the bottom of the page
Click the ATTEST AND SUBMIT button at the bottom

3. Select the box next to the Regulator (ie. the state) to be attested

## 3. Submit a License Renewal Request

NOTE: If your company is going to pay your renewal fees, DO NOT COMPLETE STEPS 3 and 4.

#### To Submit a License Renewal Request:

1.

2.

- 4. Select the box directly below the green checkmark icon
- 5. Click the APPLY SELECTION button at the bottom
- 3. Click on **RENEWAL OPTIONS** at the top

Log into NMLS (if you aren't already logged in)

Click the RENEWALS tab at the top of the page

**NOTE:** You must have a Renewal-eligible status in order to renew your license. You will not be able to renew if at least one of the following is true:

- Your license is marked as Prevent Renewal by the Regulator
- You have previously submitted a renewal request during the current year
- You have not previously met the license requirements stipulated by the SAFE Act

#### 4. Pay the Renewal Fee

After completing Step 3 above (Submit a License Renewal Request), you must pay your license renewal fees. **To do this:** 

- 1. While logged into your NMLS account click on **RENEWALS CART** on the left side of the page
- 2. Click the **PROCEED TO INVOICE** button on the bottom of the page
- 3. Click the **PAY INVOICE** button
- 4. Complete the payment process

## 5. Check Your Fingerprint Status

If your Federal fingerprint record has expired, meaning they were taken more than 3 years ago, follow these directions:

- 1. Log into your NMLS account.
- 2. Click on composite view.
- Click on individual, and then click on view criminal background checks. This screen provides an expiration date of your fingerprints.
  - A. If the expiration date is prior to November 1, 2023, you have no other option but to obtain another electronic scan of your fingerprints in order to renew your existing license.
  - B. If the date is after November 1, 2023, you have the option to file your license renewal prior to the date of expiration. If you choose to do that, you will not have to be re-fingerprinted until your 2024 renewal.
- To order the fingerprinting, click on "filing"; initiate a filing and then click on criminal background check.
- Complete the appropriate information on that screen and pay the funds for the federal background check only - cost is \$36.25 (this includes the cost of fingerprinting AND processing)
- You will then be directed to a link to schedule your appointment through Fieldprint or call Fieldprint customer service at 877-614-4361.

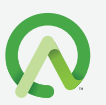

For further assistance with a renewal, please contact the NMLS Call Center at **855-665-7123**